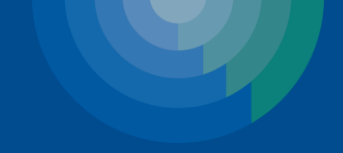

# Clinigence MIPS Renewal Self-service

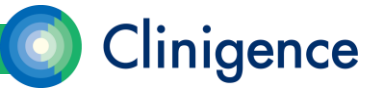

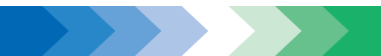

# Agenda – MIPS Renewal Self-service

- The Renewal Self-service Process
- Initiating the 2018 MIPS Renewal Order
- Completing the Practice Information
- Completing the Provider Information
- Selecting Quality Measures for Providers
- Selecting Improvement Activities for the Practice (optional)
- Submitting the Order

2

Requesting Changes to a Renewal Order

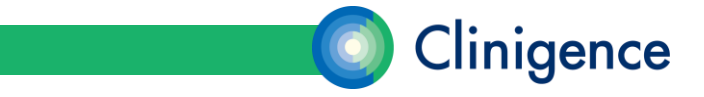

#### The MIPS Renewal Self-service Process

- For the 2018 MIPS program, there is a new feature that allows practices to renew their MIPS orders via Self-Service. This feature allows you to enter the practice and provider information and select the measures for each provider.
- Renewals for Individual-reporting Only. This option is only for practices reporting for individual providers that have reported quality data using Clinigence in previous years.
- New orders and group renewals will need to use the Google form found here: <u>https://support.clinigence.com/solution/articles/3000076692-2018mips-quality-and-improvement-activities-forms</u>.

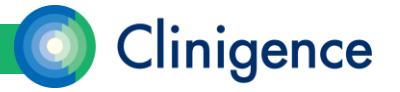

#### Who Can Submit a Renewal Order?

- A Practice Administrator must initiate the renewal order. Once the order is in progress, either the Practice Administrator or an Organization Administrator can submit the order.
- The Practice Administrator must have permission to access the Configuration tab. For more information on setting user credentials, refer to <u>Adding a Practice Administrator</u> in the Helpdesk.
- As you fill in the order, the information entered will be saved. You do not need to finish the order in one session. When you have entered all the required information, the Submit Order button will be activated.

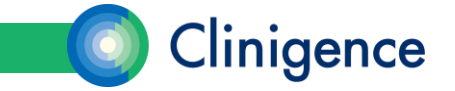

#### The Renewal Order Process

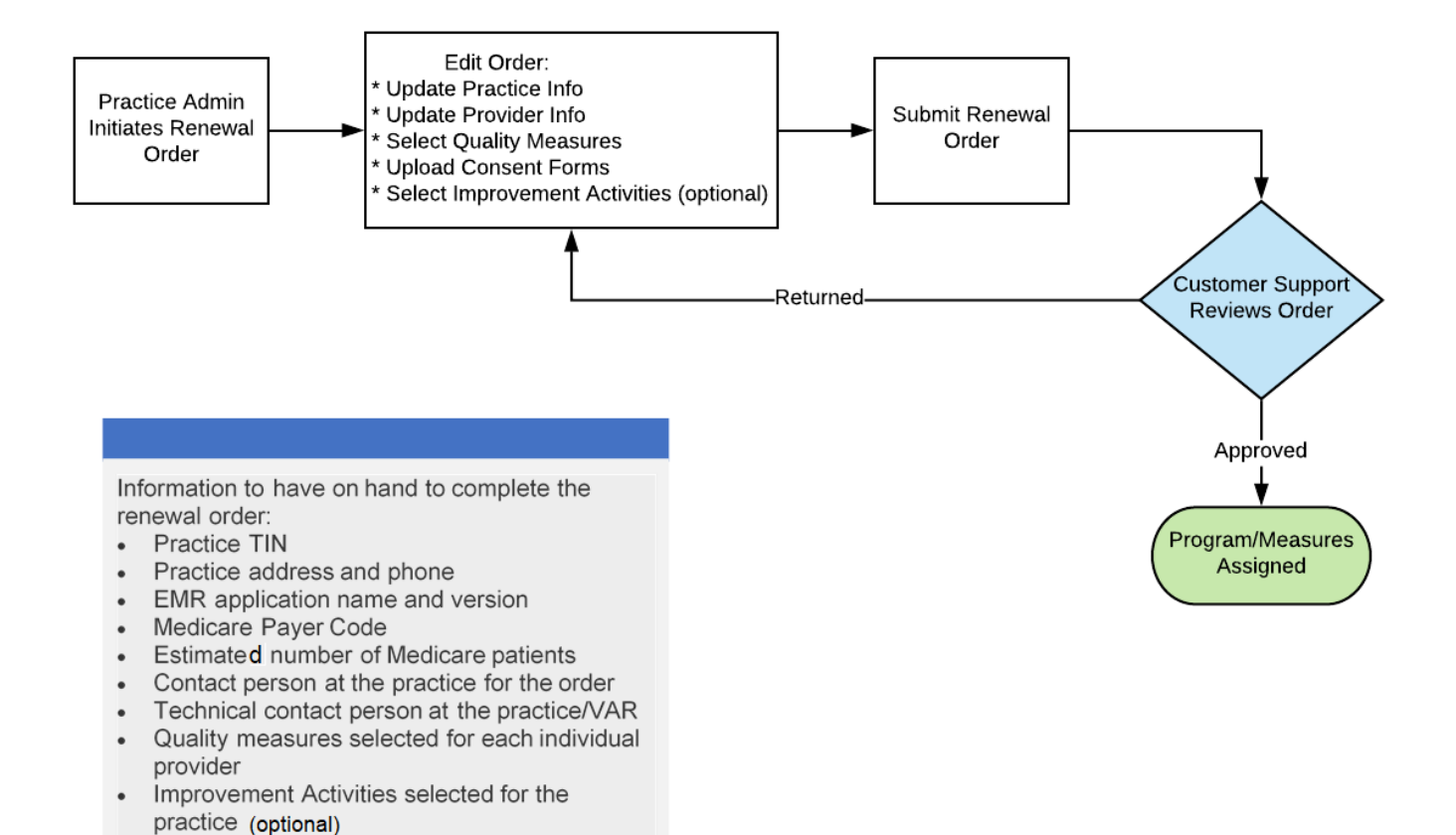

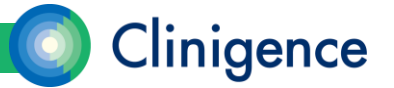

# Initiating the MIPS Renewal Order

- A Practice Administrator must initiate the renewal order. Once the order is in progress, either the Practice Administrator or an Organization Administrator can submit the order. The Practice Administrator must have permission to access the Configuration tab.
- **NOTE**: The Self-service process is available only for renewal orders for individual reporting.

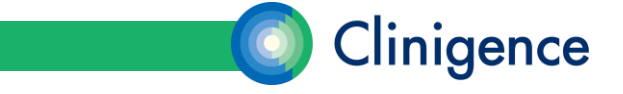

# Initiating the MIPS Renewal Order

- 1. Log in at solution.clinigence.com
- 2. Select the Configuration tab. The configuration menu appears.
- 3. Select the MIPS Renewal tab. The MIPS Renewal Order form appears.

| Clinig            | ence               |           |              |                      | BP Copenhaver                 | Ē       |
|-------------------|--------------------|-----------|--------------|----------------------|-------------------------------|---------|
| Browse Programs   | Patients           | ACO Tools | Reports      | Configuration        |                               |         |
| Account Managemer | nt Goal Mar        | agement   | MIPS Renewal |                      |                               |         |
| MIPS Renewal      |                    |           |              |                      |                               |         |
|                   |                    |           |              |                      |                               |         |
|                   |                    |           |              |                      | (considerments not set mot)   | healt O |
|                   |                    |           |              |                      | (requirements not yet met) Su | print O |
| Family Phys in    | ACO (EMDs)         |           |              |                      |                               | Edit    |
| Practice Info.    |                    |           |              | Order Contact        | Technical Contact             |         |
| Primary TIN:      |                    |           |              | Name:                | Name:                         |         |
| Address:          | 1100 Spring Street |           |              | Phone:               | Phone:                        |         |
| Practice Phone:   | Adanta, GA 30309   |           |              | Email:               | Email:                        |         |
| Practice Type:    | Family Medicine    |           |              | Ordered From: Clinic |                               |         |
| EMR / Version:    | eMDs / Unknown     |           |              |                      |                               |         |
| Medicare Code:    |                    |           |              |                      |                               |         |
|                   |                    |           |              |                      |                               |         |

As you fill in the order, the information entered will be saved. You do not need to finish the order in one session. When you have entered all the required information, the Submit Order button will be activated.

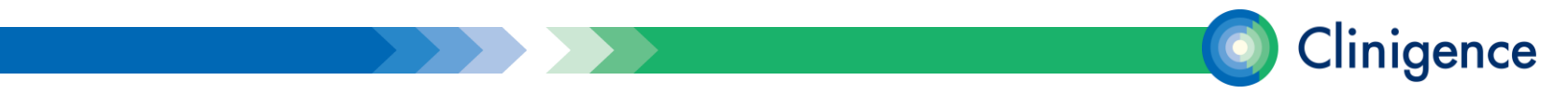

# **Completing the Practice Information**

1. Select the Edit button to the right of the practice information section.

| Family Phys in ACO (EMDs) |               | Ed                | lit |
|---------------------------|---------------|-------------------|-----|
| Practice Info.            | Order Contact | Technical Contact |     |

- 2. The Practice Information screen appears. Required fields are denoted with an asterisk (\*).
- 3. When you have finished entering information for the practice, select Save Changes. The Renewal Order form reappears.

| O Clini                                          | gence                        |                      |                 |                                                                                                 |                                                      |
|--------------------------------------------------|------------------------------|----------------------|-----------------|-------------------------------------------------------------------------------------------------|------------------------------------------------------|
| Browse Programs                                  | Pati                         | ents                 | ACO Tools       | Reports                                                                                         | Configuration                                        |
| Account Managen                                  | nent                         | Goal Mana            | gement          | MIPS Renewal                                                                                    |                                                      |
| MIPS Renewal > E                                 | dit Practice Inf             | ormation             |                 |                                                                                                 |                                                      |
| Family Phys in<br>Clicking on some field         | ACO (EMI                     | Ds)<br>dditional inf | formation to ti | e right.                                                                                        |                                                      |
| Primary TIN:*                                    | 123454321                    |                      |                 |                                                                                                 |                                                      |
| Street Address:                                  | 1100 Spring Str<br>Suite 830 | reet                 |                 |                                                                                                 |                                                      |
| City:                                            | Atlanta                      |                      |                 |                                                                                                 |                                                      |
| State:                                           | GA 🔻                         |                      |                 |                                                                                                 |                                                      |
| Zip:                                             | 30309                        | ]                    |                 |                                                                                                 |                                                      |
| Practice Phone:**                                | 555-1222                     |                      |                 |                                                                                                 |                                                      |
| Practice Type:                                   | Family Medicin               | 9                    |                 |                                                                                                 |                                                      |
| EMR Vendor:*<br>System Version:                  | eMDs                         |                      |                 |                                                                                                 |                                                      |
| Medicare Code(s):*<br>Est. Medicare<br>Patients: |                              |                      | •               | The IDs used in your sy<br>Medicare Part B, Secon<br>coverage. Do NOT inclu<br>Advantage codes. | stem to identify<br>dary, or Railroad<br>de Medicare |

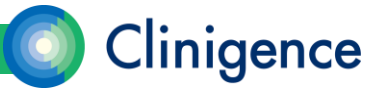

# **Completing the Provider Information**

- The Practice Administrator or Organization Administrator needs to complete the Provider Information for each provider who will be individually reporting in the current program year.
- 1. Select the Update icon for the first provider to access the Provider Information screen.
- The Provider Information screen appears. Required fields are denoted by an asterisk (\*).

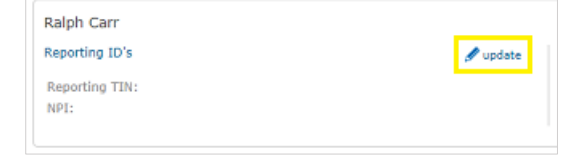

Clinigence

| Clinige                                      | ence                                      |                                  |              |                   |
|----------------------------------------------|-------------------------------------------|----------------------------------|--------------|-------------------|
| Browse Programs                              | Patients                                  | ACO Tools                        | Reports      | Configuratio      |
| Account Management                           | Goal Mar                                  | nagement                         | MIPS Renewal |                   |
| MIPS Renewal > Edit P                        | rovider and ID's                          |                                  |              |                   |
| Marlene                                      | Morgan                                    | MD                               | •            |                   |
| First Name*                                  | Last Name*                                | Primary Cre                      | dential      |                   |
| Reporting TIN:*   Use  Use  Use              | Practice Primary TIN                      | l .                              |              |                   |
| IPI:" 144758<br>MARLEN<br>1408 LI<br>PLAINFI | 5229<br>NBARGER AVE<br>ELD, NJ 07062-2129 | check<br>S (Licensed Practical N | urse)        | av ha out of data |

#### **Completing the Provider Information**

 Enter the Provider's Individual NPI (not the organization's NPI) and select the Check button. This will access an NPI Lookup database and return any matches found. Review the provider information and confirm that the provider from the lookup matches the provider you are entering information for.

| Browse Programs                                                                                         | Patients                                                                                                    | ACO Tools                     | Reports               | Configuration      |
|----------------------------------------------------------------------------------------------------|----------------------------------------------------------------------------------------------------|-------------------------------|-----------------------|--------------------|
| Account Management                                                                                      | t Goal Ma                                                                                                    | nagement                      | MIPS Renewal          |                    |
| MIPS Renewal > Edit F                                                                                   | Provider and ID's                                                                                                    |                               |                       |                    |
| Marlene                                                                                                 | Morgan                                                                                                    | MD                            | Ŧ                     |                    |
| First Name*                                                                                             | Last Name*                                                                                                    | Primary O                     | adential              |                    |
| Reporting TIN:* 💿 Use                                                                                   | Practice Primary TI1<br>Other TIN                                                                                                    | N                             | contar                |                    |
| Reporting TIN:* () Use<br>() Use<br>NPI:*                                                               | Practice Primary TI<br>Other TIN                                                                                                    | V                             | contar                |                    |
| Reporting TIN:* () Use<br>() Use<br>NPI:*<br>144758<br>MARLE<br>1408 L                                  | Practice Primary TI<br>Other TIN                                                                                                    | V                             | contai                |                    |
| Reporting TIN:*  Use Use NPI:*  144758 MARLE 1408 L PLAINF Confin                                       | Practice Primary TI<br>Other TIN<br>5229<br>NE MORGAN<br>INBARGER AVE<br>IELD, GA 30324<br>m the above before                              | check                         | atabase information m | ay be out of date. |
| Reporting TIN:*  Use Use NPI:*  I44758 MARLE 1408 L PLAINF Confin                                       | Practice Primary TI<br>Other TIN<br>55229<br>NE MORGAN<br>INBARGER AVE<br>IELD, GA 30324<br><i>m the above before</i>                      | check<br>saving. Note, NPI de | stabase information m | ay be out of date. |
| Reporting TIN:* () Use<br>() Use<br>NPI:*<br>144758<br>MARLE<br>1408 L<br>PLAINE<br>Confin<br>* indicat | Practice Primary TI<br>Other TIN<br>5229<br>NE MORGAN<br>INBARGER AVE<br>IELD, GA 30324<br><i>m the above before</i><br>es required fields | check<br>saving. Note, NPI de | stabase information m | ay be out of date. |

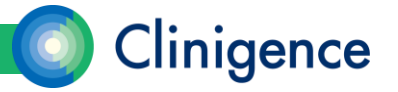

# **Completing the Provider Information**

- 4. When all the required information is entered and you have confirmed the NPI, select Save Changes. The Renewal Form reappears with the provider information displayed.
- 5. Repeat steps 1 4 for each provider who will be reporting individually for the current program year.

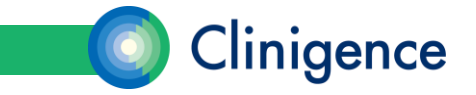

#### **Removing Providers from the Order**

- If there is a provider listed on the renewal order who will not be reporting for MIPS in the current program year with your organization, you can remove him/her from the list.
- Select the Delete button for that provider. You will be prompted to confirm that you want to remove that provider, select OK.

| Ralph Carr             |          |                   |          |              | Delete       |
|------------------------|----------|-------------------|----------|--------------|--------------|
| Reporting ID's         | 🖋 update | Measure Selection | 🖋 update | Consent Form | aupload form |
| Reporting TIN:<br>NPI: |          | None Selected     |          | Missing      |              |
|                        |          |                   |          |              |              |

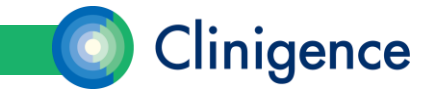

- The Self-Service Renewal Order allows you to select the Quality measures for each individual provider. You can easily select the same measures for multiple providers or select a different set of measures for each provider.
- The standard contract allows your practice to select up to 12 unique quality measures. If you wish to select additional measures, a fee will be charged. The Renewal Order form will calculate any additional fees that you will incur.

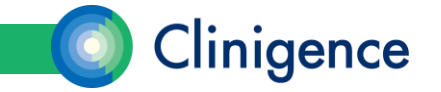

- 1. Select the Update icon in the Measure Selection section for the first provider. The measure selection screen appears.
- 2. Click to highlight a measure from the Available Measures list on the left, then select the Add button to add that measure to the Measures Selected for this Provider list on the right. You can click the measure titles to select multiple measures.

Reporting ID's

Reporting TIN

| Marlene Morgan,<br>If you have more than o<br>The base requirement fo | , MD<br>ine provider in your order, you can copy the same measures already assigned to another<br>or measures is six measures, including one outcome measures. If no outcome measures a | orovii<br>re ap | der to this provide<br>plicable to your or | r or select unique meas<br>ganization, choose a hi | sures for this provider.<br>gh priority measure instead. O/12 measure<br>credits used |
|-----------------------------------------------------------------------|----------------------------------------------------------------------------------------------------|-----------------|--------------------------------------------|----------------------------------------------------|---------------------------------------------------------------------------------------|
| Available Measures:                                                   |                                                                                                    |                 |                                            | Measures Selected fo                               | or this Provider:                                                                     |
| Filter by Measure Type:                                               | Process Outcome High                                                                                                    |                 |                                            |                                                    | Copy Measures from Another Provider                                                   |
| Process<br>(CMS 123/QID 163)                                          | Diabetes: Foot Exam                                                                                                    | *               | Add >                                      | Process / High<br>(CMS 146/QID 66)                 | Appropriate Testing for Children with Pharyngitis                                     |
| Process<br>(CMS 134/QID 119)                                          | Diabetes: Medical Attention for Nephropathy                                                                                                    |                 | < Remove                                   | Process<br>(CMS 125/QID 112)                       | Breast Cancer Screening                                                               |
| Process / High<br>(CMS 142/QID 19)                                    | Diabetic Retinopathy: Communication with the Physician Managing Ongoing Diabetes<br>Care                                                                                                |                 |                                            | Process<br>(CMS 130/QID 113)                       | Colorectal Cancer Screening                                                           |
| Process<br>(CMS 167/QID 18)                                           | Diabetic Retinopathy: Documentation of Presence or Absence of Macular Edema and<br>Level of Severity of Retinopathy                                                                     |                 |                                            | Outcome / High<br>(CMS 165/QID 236)                | Controlling High Blood Pressure, 2018                                                 |
| Process<br>(CMS 136/QID 366)                                          | Follow-up Care for Children Prescribed Attention-Deficit/Hyperactivity Disorder (ADHD)<br>Medication - 2018                                                                             | I               |                                            | Outcome / High<br>(CMS 122/QID 1)                  | Diabetes: Hemoglobin A1c Poor Control                                                 |
| Process / High<br>(CMS 90/QID 377)                                    | Functional status assessment for Congestive Heart Failure                                                                                                    | ľ               |                                            | Process / High<br>(CMS 68/QID 130)                 | Documentation of Current Medications in the Medical Record                            |
| Process / High<br>(CMS 56/QID 376)                                    | Functional Status Assessment for Hip Replacement - 2018                                                                                                    |                 |                                            | Process / High<br>(CMS 139/QID 318)                | Falls: Screening for Future Fall Risk                                                 |
| Process / High<br>(CMS 66/QID 375)                                    | Functional Status Assessment for Knee Replacement - 2018                                                                                                    |                 |                                            | Process                                            | Preventive Care & Screening: Body Mass Index (BMI) Screening and Follow-Up            |
| Process<br>(CMS 135/QID 5)                                            | Heart Failure: ACE/ ARB Therapy For Left Ventricular Systolic Dysfunction (LVSD)                                                                                                    | •               |                                            | ✓ at least 6 measure<br>Save Changes               | s total v at least 1 outcome or high priority                                         |
|                                                                       |                                                                                                    |                 |                                            | and an an an an an an an an an an an an an         |                                                                                       |

🖉 update

Measure Selectio

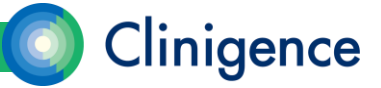

🖋 update

 You must select at least 6 measures and at least 1 of those measures must be an outcome or high priority measure. Green check marks under the Measures Selected for this Provider list will appear when you have met these criteria.

15

**NOTE**: High priority measures are denoted with "High" in red. Outcome measures are denoted with "Outcome" in green. You can also filter the Available Measures list by selecting one or more of the measure type checkboxes.

|                                     | Copy Measures from Another P                                               | rovider |
|-------------------------------------|----------------------------------------------------------------------------|---------|
| Process / High<br>(CMS 146/QID 66)  | Appropriate Testing for Children with Pharyngitis                          |         |
| Process<br>(CMS 125/QID 112)        | Breast Cancer Screening                                                    |         |
| Process<br>CMS 130/QID 113)         | Colorectal Cancer Screening                                                |         |
| Outcome / High<br>(CMS 165/QID 236) | Controlling High Blood Pressure, 2018                                      |         |
| Outcome / High<br>(CMS 122/QID 1)   | Diabetes: Hemoglobin Alc Poor Control                                      |         |
| Process / High<br>(CMS 68/QID 130)  | Documentation of Current Medications in the Medical Record                 |         |
| Process / High<br>(CMS 139/QID 318) | Falls: Screening for Future Fall Risk                                      | 1       |
| Process                             | Preventive Care & Screening: Body Mass Index (BMI) Screening and Follow-Up |         |
| at least 6 measures                 | i total 🚽 at least 1 outcome or high                                       | priorit |

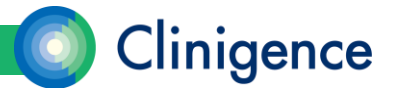

3. When you have finished selecting measures for this provider, select the Save Changes button below the list on the right. The Renewal Form reappears. And shows the number and type of measures selected for that provider.

| Marlene Morgan, MD       Massure Selection       Jupdate       Measure Selection       Jupdate       Consent Form       Support of the selection         Reporting TD's       Image: Selection       Image: Selection | 9/12 measure credits used                                  |          |                                                        |          |                                                                                 | Add Provider  |
|----------------------------------------------------------------------------------------------------|------------------------------------------------------------|----------|--------------------------------------------------------|----------|---------------------------------------------------------------------------------|---------------|
| Reporting ID's     Image: Consent Form     Image: Consent Form     Image: Consent Form       Reporting TD:     Use Practice Primary TIN     9 Measures Selected:     Image: Consent Form       NPI:     1447585229     5 Outcome or High     Test Abstractor (5/16/2018 11:17 AM)                                                                                                    | Marlene Morgan, MD                                         |          |                                                        |          |                                                                                 | Delete        |
| Reporting TIN: Use Practice Primary TIN     9 Measures Selected:     2018 MIPS Quality Reporting Cons.pdf       NPI:     1447585229     5 Outcome or High<br>4 Process     Test Abstractor (5/16/2018 11:17 AM)                                                                                                    | Reporting ID's                                             | 🖋 update | Measure Selection                                      | 🝠 update | Consent Form                                                                    | ▲ upload form |
|                                                                                                    | Reporting TIN: Use Practice Primary TIN<br>NPI: 1447585229 |          | 9 Measures Selected:<br>5 Outcome or High<br>4 Process |          | 2018 MIPS Quality Reporting Cons.pdf O     Test Abstractor (5/16/2018 11:17 AM) |               |

4. Repeat steps 1 and 2 for the next provider.

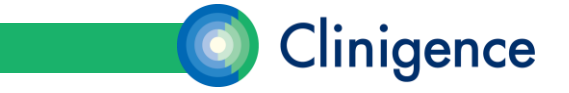

5. If you want to copy the list of selected measures from another provider, select the Copy Measures from Another Provider button. If more than 1 provider already has measures selected, you can choose which provider to copy from by selecting that name from the drop-down list. Select Copy. The Measure Selections screen reappears with the copied measure list. You can then Add or Remove measures from the list for the current provider as needed (this will not affect the measure list for the copied from provider).

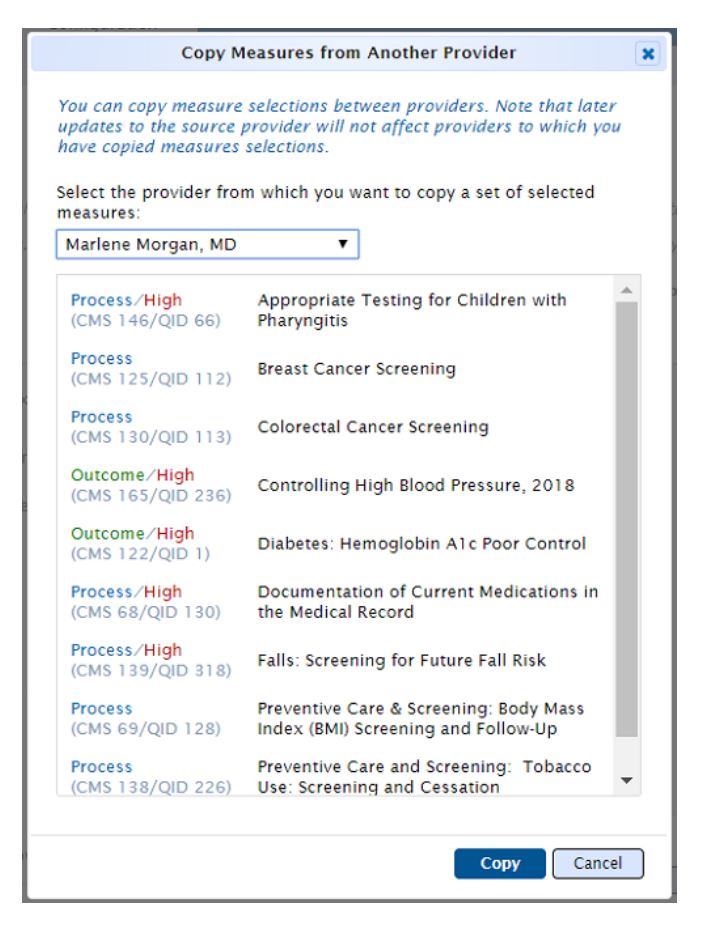

linigence

NOTE: If you have already selected 1 or more measures before you select the Copy Measures from Another Provider button, those measures will be replaced with the copied list.

6. When you have finished selecting measures for the current provider, select Save Changes. The Renewal form reappears. As you select measures for your providers, the Renewal form will keep track of the unique measures you have selected across all providers and display the number of measure credits used. If you select more than 12 measures, the number will display in red.

#### Provider(s) and Measures

You can add multiple providers. When multiple providers are indicated, Clinigence for measures is six measures, including one outcome measure. If an outcome me

CMS requires that Clinigence have a signed consent form from each provider for u

13/12 measure credits used

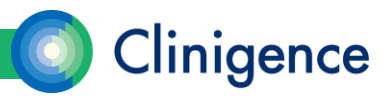

# Uploading the Consent Form

- A new consent form must be uploaded each year for the current reporting period. CMS requires a "wet signature" meaning that the form must be printed and manually signed. That signed form can then be scanned and uploaded to the MIPS Renewal order.
- If you have not already downloaded the consent form template, select Click to download consent form link in the Provider(s) and Measures section.

```
Provider(s) and Measures
You can add multiple providers. When multiple providers are indicated, Clinigence will report individually for each provider. You can apply the same measure set to each provider, or specify differing sets per provider as needed. The base requirement
for measures is six measures, including one outcome measure. If an outcome measure is not applicable to your organization, choose a high priority measure instead.
CMS requires that Clinigence have a signed consent form from each provider for which we are to report clinical data <u>Click to download consent form</u>.
```

2. Print, sign, and scan the consent form. A form must be signed for each provider you will be reporting for individually.

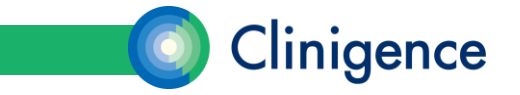

# Uploading the Consent Form

4. Select the Upload Form link for the provider.

| Ralph Carr           |                       |          |              | Delete        |
|----------------------|-----------------------|----------|--------------|---------------|
| Reporting ID's 🖋 upd | ste Measure Selection | 🖋 update | Consent Form | ▲ upload form |
| Reporting TIN:       | None Selected         |          | Missing      |               |
| NPI:                 |                       |          |              |               |
|                      |                       |          |              |               |

- 5. Browse to locate the file with the consent form for the current provider.
- 6. Repeat steps 2-5 for each provider. If you have multiple providers' forms in the same file, upload that same file for each of the providers. You cannot leave a consent form as "Missing" for a provider you want to report for -- this will prevent the Submit Order button from becoming active.

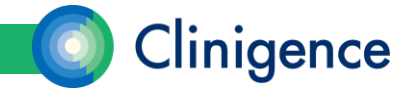

#### Selecting Improvement Activities for the Practice (Optional)

- Clinigence offers the option of providing clinical measures to track and provide documentation of a subset of Improvement Activities. As your organization engages in these activities you can track your team's progress using our Performance Dashboard. We also offer attestation reporting for our supported IA's. Your organization's IA requirement is based on the number of providers in your practice.
- The Self-Service Renewal Order allows you to select measures to support the Improvement Activities for the practice. The standard contract allows your organization to select IA measures that total up to the practice size threshold of required IA points. If you wish to select additional IA items, a fee will be charged. The Renewal Order form will calculate any additional fees that you will incur.

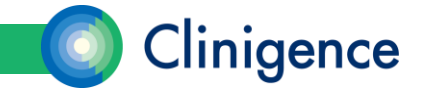

#### Selecting Improvement Activities for the Practice (Optional)

1. Select the Update Activities button in the Improvement Activities section of the Renewal form.

Improvement Activities
Clinigence offers the service of providing clinical measures to track and provide documentation of a subset of Improvement Activities. As your organization engages in these activities you can track your team's
progress using our Performance Dashboard. We also offer attestation reporting for our supported IA's. Your organization's IA requirement is based on the number of providers in your practice.
None selected

2. The IA selection screen appears. Select the checkbox for the IA you want to select. The IA points assigned to the items selected are totaled.

|    | Depression screening<br>(IA_BMH_4)                                             | Medium / 10 pts | Depression screening and follow-up plan: Regular engagement of MIPS eligible clinicians or groups in integrated prevention and treatment interventions, including depression screening and follow-up plan (refer to NQF #0418) for patients with co-occurring conditions of behavioral or mental health conditions.                                                                                                    |
|----|--------------------------------------------------------------------------------|-----------------|----------------------------------------------------------------------------------------------------|
| 2  | Diabetes screening<br>(IA_DMH_1)                                               | Medium / 10 pts | Diabetes screening for people with schizophrenia or bipolar disease who are using antipsychotic medication.                                                                                                    |
| 9  | MDD prevention and treatment<br>interventions<br>(IA_BMH_5)                    | Medium / 10 pts | Major depressive disorder: Regular engagement of MIPS eligible clinicians or groups in integrated prevention and treatment interventions, including suicide risk assessment<br>(refer to NQF =0104) for mental health patients with co-occurring conditions of behavioral or mental health conditions.                                                                                                    |
| 9  | Measurement and improvement at the<br>practice and panel level<br>(IA_PSPA_18) | Medium / 10 pts | Measure and improve quality at the practice and panel level, such as the American Board of Orthopaedic Surgery (ABOS) Physician Scorecards, that could include one or more<br>of the following:  • Regularly review measures of quality, utilization, patient satisfaction and other measures that may be useful at the practice level and at the level of the care team or MIP<br>eligible clinician or group (panel); and/or • Use relevant data sources to create benchmarks and goals for performance at the practice level and panel level. |
|    | Tobacco use<br>(IA_BMH_2)                                                      | Medium / 10 pts | Tobacco use: Regular engagement of MIPS eligible clinicians or groups in integrated prevention and treatment interventions, including tobacco use screening and cessation<br>Interventions (refer to NQF #0028) for patients with co-occurring conditions of behavioral or mental health and at risk factors for tobacco dependence.                                                                                                    |
| a, | Unhealthy alcohol use<br>(IA_BMH_3)                                            | Medium / 10 pts | Unhealthy alcohol use: Regular engagement of MIPS eligible clinicians or groups in integrated prevention and treatment interventions, including screening and brief counseling (refer to NOF #2152) for patients with co-occurring conditions of behavioral or mental health conditions.                                                                                                    |

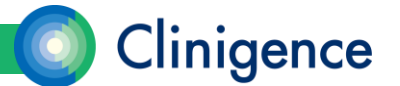

#### Selecting Improvement Activities for the Practice (Optional)

3. When you are done selecting IA items, select Save Changes. The Renewal form reappears.

| TOVERTIENC ACTIVITIES                                                   |                                                                        |                                                                                                    |               |
|-------------------------------------------------------------------------|------------------------------------------------------------------------|----------------------------------------------------------------------------------------------------|---------------|
| ence offers the service of providin<br>erformance Dashboard. We also of | g clinical measures to track and<br>ffer attestation reporting for our | provide documentation of a subset of Improvement Activities. As your organization engages in these activities you can track your team's progress using<br>supported IA's. Your organization's IA requirement is based on the number of providers in your practice. | Update Activi |
| 0/20 of required points selec                                           | cted (based on the number of provi                                     | iders entered)                                                                                                    |               |
|                                                                         |                                                                        |                                                                                                    |               |
| Diabetes screening<br>TA_BMH_1)                                         | Medium / 10 pts                                                        | Diabetes screening for people with schizophrenia or bipolar disease who are using antipsychotic medication.                                                                                                    |               |

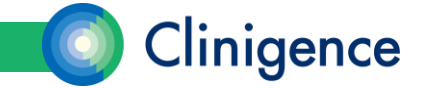

# Submitting the Order

- As you enter information in the MIPS Renewal form, you will save the information incrementally: saving the practice information, the provider information, the measure selections, and the Improvement Activities. You do not need to complete the entire order in a single session. Multiple Practice Administrators and Organization Administrators can contribute to the Renewal Order form.
- The order cannot be submitted to Clinigence until all required information is completed.
- Only when all the required information is entered will the Submit Order button be active. (There is a button at both the top and bottom of the form.)

| Family Phys in ACO (EMDs)                                                                                                    |                                                                                                    | Edit                                                                                               |
|----------------------------------------------------------------------------------------------------|----------------------------------------------------------------------------------------------------|----------------------------------------------------------------------------------------------------|
| Practice Info.           Primary TIN:         123454321           Address:         1100 Spring Street           Suite 830         Adlants, GA 33039           Practice Phone:         (555) 555-1222           Practice Type:         Family Medicine           EMK / Version:         eM2 / 7           Medicare Code:         M100           Est. Medicare Patients: 500         S00 | Order Contact<br>Name: Jane Symthe<br>Phone: (555) 555-1222 17<br>Email: jsmythe@abc.com<br>Ordered From: Clinigence Directly | Technical Contact<br>Name: Austin Whethers<br>Phone: (555) 555-1222 21<br>Email: awhethers@abc.com |

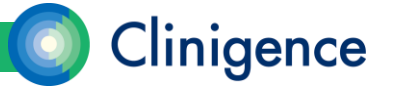

Submit Orde

# Submitting the Order

 Select the Submit Order button. The Order Confirmation appears. If you have selected more than 12 unique Quality measures or IA items totaling more than the practice size threshold, a notation appears noting the additional items and the total additional charges.

| f you wish to re-op      | en this order for changes, make your request t                    | support@clinigence.com.                                                                                      |                                                                               |
|--------------------------|-------------------------------------------------------------------|----------------------------------------------------------------------------------------------------|-------------------------------------------------------------------------------|
| his order was conf       | irmed and submitted by BP Copenhaver - Pra                        | c Admin 05/16/2018 01:34 PM                                                                                  |                                                                               |
| Family Phys i            | n ACO (EMDs)                                                      |                                                                                                    |                                                                               |
| Practice Info.           |                                                                   | Order Contact                                                                                                | Technical Contact                                                             |
| Primary TIN:<br>Address: | 123454321<br>1100 Spring Street<br>Suite 830<br>Atlanta, GA 30309 | Name: Jane Symthe<br>Phone: (555) 555-1222 17<br>Email: jsmythe@abc.com<br>Ordered From: Clinigence Directly | Name: Austin Whethers<br>Phone: (555) 555-1222 21<br>Email: awhethers@abc.cor |
| ractice Phone:           | (555) 555-1222<br>Explu Medicine                                  |                                                                                                    |                                                                               |
| MR / Version:            | eMDs / 7                                                          |                                                                                                    |                                                                               |
| tedicare Code:           | M100                                                              |                                                                                                    |                                                                               |
| Est. Medicare Patie      | nts: 500                                                          |                                                                                                    |                                                                               |
|                          |                                                                   |                                                                                                    |                                                                               |
| Provider(s) a            | nd Measures                                                       |                                                                                                    |                                                                               |
|                          | 그 맛을 다 가 만 것 것 같은 사람들이                                            |                                                                                                    |                                                                               |

2. Select Confirm. The order is submitted to Clinigence Customer Support.

If you have any changes or updates, contact Clinigence Customer Support at support@clinigence.com

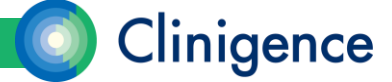

#### **Returned Orders**

 The submitted renewal order will be received by **Clinigence Support** and must be Approved. If there are any issues with the order, it will be Returned and can then be edited by the Practice Administrator or Organization Administrator and resubmitted.

| 0                  | Clinigen                  | ice           |         |               |                   |                                  |
|--------------------|---------------------------|---------------|---------|---------------|-------------------|----------------------------------|
| Browse F           | Programs                  | ACO Tools     | Reports | Configuration |                   |                                  |
| Account Management |                           | Goal Mana     | gement  | MIPS Renewal  |                   |                                  |
| MIPS Rene          | wal Orders                |               |         |               |                   |                                  |
|                    | Practice                  |               |         |               |                   |                                  |
| Status             | Practice                  |               |         |               | Transition Date 🗣 | Transition User                  |
| Status<br>Returned | Practice<br>Family Physic | in ACO (EMDs) |         |               | Transition Date 🗣 | Transition User<br>8. Copenhaver |

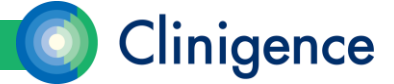

#### Requesting Changes to a Renewal Order

- Once the order is submitted, if you have any changes or updates, contact Clinigence Customer Support at support@clinigence.com
- The order will be Returned and can then be edited by the Practice Administrator or Organization Administrator and resubmitted.
- The full history of the renewal order can be found under the Configuration tab, MIPS Renewal:

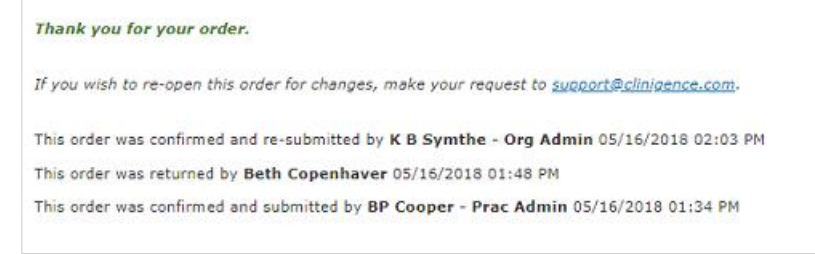

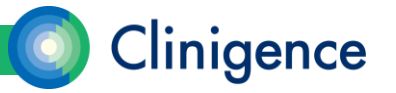

#### **Frequently Asked Questions**

- I'm a Practice Administrator, but I don't see the Configuration tab, how do I get to the MIPS Renewal form?
  - An Organization Administrator or other Practice Administrator who does have access to the Configuration tab needs to edit your access permissions. Under Configuration, select Account Management. Locate the user who needs access to the Configuration tab and select their underlined name. Select the Grant access to the Configuration tab option, then select Update.
- Do all my providers have to select the same quality measures?
  - No, each provider can have a different set of measures.
- How many Improvement Activities can I select?
  - The number of points required for IA attestation is based on the number of providers in your practice. The Renewal form will calculate the number of points you need. You can select measures for IA that total the required number of points at no additional charge. If you wish to select additional items, there will be a \$200 charge per additional item.

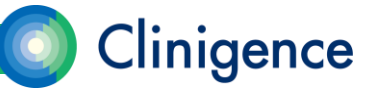

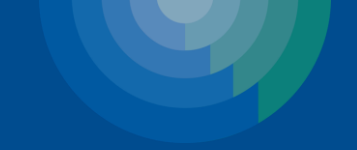

# Questions?

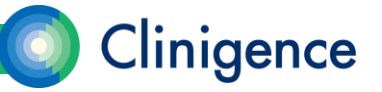